## Get Windows Full Computer Name:

## How to

1. Right-click on **This PC** (or Computer) icon on the desktop, then click on **Properties**.

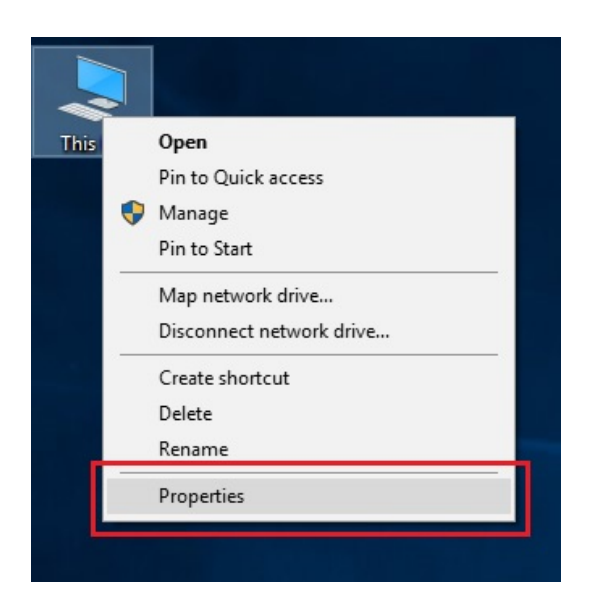

2. Your Full computer name will be appear in the new window.

Computer name, domain, and workgroup settings -

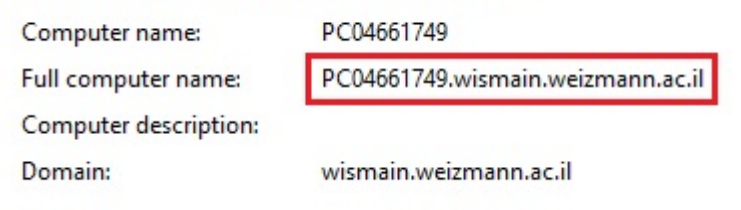

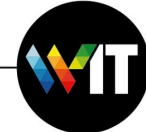